## TIMEVALUE s o f t w a r e

# TValue Online Software

Special Series Overview

### The Special Series feature – TValue's creative financing tool

In contrast to equal and regular payments or withdrawals, some schedules call for increases, decreases, skips, or even payment allocation to interest or principal. TValue software generates these types of payments or cash flow series through the use of the Special Series.

| Principal First                                                                                           | Amount Step                                  | Percent Step          | Skip Series    | Monthly Skip         |  |  |  |  |  |  |  |  |
|----------------------------------------------------------------------------------------------------|----------------------------------------------|-----------------------|----------------|----------------------|--|--|--|--|--|--|--|--|
| Normal Series                                                                                             | Interest Only                                | Fixed Principal +     | Existing Fixed |                      |  |  |  |  |  |  |  |  |
| Activa                                                                                                    | ate Normal Payme                             | ents for the currer   | nt event.      |                      |  |  |  |  |  |  |  |  |
| Total pay                                                                                                 | ment amount:                                 |                       | 1,199.10       |                      |  |  |  |  |  |  |  |  |
| When you activate a Normal series, you can enter the total amount of the payment, deposit, or withdrawal. |                                              |                       |                |                      |  |  |  |  |  |  |  |  |
| Normal payments are allocated towards out                                                                 | applied first to outs<br>standing principal. | standing interest. Th | e remainder of | each payment is then |  |  |  |  |  |  |  |  |
|                                                                                                    |                                              |                       |                |                      |  |  |  |  |  |  |  |  |
| OK Cancel                                                                                                 |                                              |                       |                |                      |  |  |  |  |  |  |  |  |

#### **Special Series Dialog**

Open when you are on a Payment, Deposit, or Withdrawal line to access the various payments types. Use the Special Series dialog to create a special series of payments, deposits, or withdrawals. The Special Series options will apply only to the events on the cash flow line you are working on. Any Special Series you have specified on other cash flow lines will be unaffected.

| •   | File Amortizat        | ion 🎦 🔁 [       |                  |               |          |            |         |          | <u>Sign O</u>   | ut Account    |               |        |
|-----|-----------------------|-----------------|------------------|---------------|----------|------------|---------|----------|-----------------|---------------|---------------|--------|
|     | insert 🔁 🛛            | delete 🟹 expar  | nd 🌾 compress 🐩  | sort 🚑        | rounding | 🛨 bala     | ance 🚮  | totals ∑ | compute options | input setup 💾 | calculate 💳   | more 🔻 |
|     | Compounding           | Period: Monthly | Nominal Annual F | Rate: 6.000 % | 6 >>     | Label:     |         |          |                 |               | event names   |        |
|     | EVENT                 | DATE            | AMOUNT           | NUMBER        | PERIOD   | END DATE   | SPECIAL | SERIES   |                 | MEMO          | special serie | s 🔶    |
| 1   | Loan                  | 11/01/2024      | 150,000.00       | 1             |          |            |         |          |                 |               | loan details  | Q      |
| 2   | Payment               | 12/01/2024      |                  | 24            | Monthly  | 11/01/2026 |         |          |                 |               | -             |        |
| + 0 | Click here to add a n | iew line        |                  |               |          |            |         |          |                 |               |               |        |

To enter a Special Series for a cash flow line, click the untitled column to the right of the cash flow line, or choose the Special Series under the More menu.

Once you select a Special Series, it will be indicated in the far right column of the cash flow line. If no words appear (as above) the series is Normal.

#### **Normal Series**

Normal payment series is used for payments or withdrawals that are the same amount each period.

Normal is the default type of payment series on the main screen. You are entering normal payments unless a special series is selected.

| Principal First                           | Amount Step                               | Percent Step           | Skip Serie   | ies Monthly Skip        |  |  |
|-------------------------------------------|-------------------------------------------|------------------------|--------------|-------------------------|--|--|
| Normal Series                             | Interest Only                             | Fixed Principal +      | Interest     | Existing Fixed          |  |  |
| Activa                                    | ate Normal Paym                           | ents for the currer    | nt event.    |                         |  |  |
| Total pay                                 | ment amount:                              | L                      | Jnknown      |                         |  |  |
| When you activate a l<br>withdrawal.      | Normal series, you                        | can enter the total ar | mount of the | payment, deposit, or    |  |  |
| Normal payments are allocated towards out | applied first to outs standing principal. | standing interest. Th  | e remainder  | of each payment is then |  |  |
|                                           |                                           |                        |              |                         |  |  |
|                                           | ОК                                        |                        | Cancel       |                         |  |  |

| ▼ F  | ile Amortizati                                                                        | on 🌇     | 2      |              |        | Schedule2  |     |          |          |                 |               |             | Sign Out Account |  |
|------|---------------------------------------------------------------------------------------|----------|--------|--------------|--------|------------|-----|----------|----------|-----------------|---------------|-------------|------------------|--|
| i    | nsert 🚬 d                                                                             | lelete 💫 | expand | 🗧 compress 🗱 | sort 🇳 | z rounding | ± t | alance 🚮 | totals Σ | compute options | input setup 昔 | calculate 💳 | more 🔻           |  |
| (    | Compounding Period: Monthly Nominal Annual Rate: 6.000 % >> Label: Normal Payments >> |          |        |              |        |            |     |          |          |                 |               |             |                  |  |
|      | EVENT DATE AMOUNT NUMBER PERIOD END DATE SPECIAL SERIES MEMO                          |          |        |              |        |            |     |          |          |                 |               |             |                  |  |
| 1    | Loan                                                                                  | 11/0     | 1/2024 | 500,000.00   | 1      |            |     |          |          |                 |               |             |                  |  |
| 2    | 2 Payment 12/01/2024 Unknown 360 Monthly v 11/01/2054                                 |          |        |              |        |            |     |          |          |                 |               |             |                  |  |
| + CI | Click here to add a new line                                                          |          |        |              |        |            |     |          |          |                 |               |             |                  |  |

#### To calculate normal payments in the Cash Flow Matrix:

- **1.** Enter Compounding Period, Interest Rate, Event, Date, and Amount on line 1.
- 2. Enter a payment for an "Unknown" amount on line 2.
- 3. Enter number of payments or term, then click **Calculate** to determine payment amount.

| File     Amortization     Image: Constraint of the second second |                  |            |          |            |        |         |        |                |           |                 |             | Dut Account |        |
|----------------------------------------------------------------------------------------------------|------------------|------------|----------|------------|--------|---------|--------|----------------|-----------|-----------------|-------------|-------------|--------|
|                                                                                                    | insert ᠵ         | delete 💫   | expand 🤸 | compress 🐩 | sort   | roundir | ig ±   | balance 🚺      | totals ∑  | compute options | input setup | calculate 💳 | more 🔻 |
| Compounding Period: Monthly Nominal Annual Rate: 10.000 % >> Label: Fixed Principal + Interest >>                                                                                                    |                  |            |          |            |        |         |        |                |           |                 |             |             |        |
|                                                                                                    | EVE              |            | DATE     | AMOUNT     | NUMBER | PERIOD  | END    | D DATE SPECIA  | L SERIES  |                 | MEMO        |             |        |
| 1                                                                                                    | Loan             | 11/0       | 1/2024   | 120,000.00 | 1      |         |        |                |           |                 |             |             |        |
| 2                                                                                                    | Payment          | 12/0       | 1/2024   | 2,500.00   | 48     | Monthly | ~ 11/0 | 1/2028 Fixed I | Principal |                 |             |             |        |
| + C                                                                                                    | lick here to add | a new line |          |            |        |         |        |                |           |                 |             |             |        |

#### To change back to normal payments:

- **1.** Click on the Special Series activated on a cash flow line to open the Special Series dialog.
- 2. Choose Normal as the series and click the Activate Normal Payments for the currently event check box.
- 3. Click OK to close the dialog.
- **4.** Enter a payment for an "Unknown" amount on line 2, then click **Calculate** to recalculate the payment amount.

#### **Interest Only Payments**

Interest only payments are typically used at the beginning of a loan or lease to help borrower with lower payments for a specific number of payments.

Do not use this series if you wish to specify the amount of the payment.

| Principal First                                               | Amount Step                                                        | Percent Step                                            | Skip Series                         | Monthly Skip                          |
|---------------------------------------------------------------|--------------------------------------------------------------------|---------------------------------------------------------|-------------------------------------|---------------------------------------|
| Normal Series                                                 | Interest Only                                                      | Fixed Principal +                                       | Interest Ex                         | kisting Fixed                         |
| Activa                                                        | ate Interest Only :                                                | series for the curre                                    | ent event.                          |                                       |
| Interest C                                                    | Only payment amou                                                  | int: See Sche                                           | dule                                |                                       |
| When you activate an accrued interest for eapyment amounts ma | Interest Only series<br>ach payment perioc<br>y vary for each peri | s, TValue will calculat<br>d. Depending on your<br>iod. | te the amount ne<br>r selected comp | eeded to pay the<br>ound period, your |
| Each payment or with                                          | drawal amount will                                                 | be displayed on the                                     | amortization sc                     | hedule.                               |
|                                                               |                                                                    |                                                         |                                     |                                       |
|                                                               |                                                                    |                                                         |                                     |                                       |
|                                                               |                                                                    |                                                         |                                     |                                       |
|                                                               | OK                                                                 |                                                         | Cancel                              |                                       |

| V                                                                                | File Amort | zation 🎦 🛁  |                   |        |          |            | Schedule7      |                             | <u>Sign Ou</u> | t Account   |        |
|----------------------------------------------------------------------------------|------------|-------------|-------------------|--------|----------|------------|----------------|-----------------------------|----------------|-------------|--------|
|                                                                                  | insert 🚬   | delete 🟹 ex | pand 🌾 compress 🕽 | sort 🚑 | rounding | 🛨 bala     | ance 🚮 total   | Is <b>E</b> compute options | input setup    | calculate 💳 | more 🔻 |
| Compounding Period: Monthly Nominal Annual Rate: 4.000 % >> Label: Interest Only |            |             |                   |        |          |            |                |                             |                |             |        |
|                                                                                  | EVE        | INT DATE    | AMOUNT            | NUMBER | PERIOD   | END DATE   | SPECIAL SERIES |                             | MEMO           |             |        |
| 1                                                                                | Loan       | 11/01/20    | 24 100,000.00     | 1      |          | _          |                |                             |                |             |        |
| 2                                                                                | Payment    | 12/01/20    | 24 0.00           | 6      | Monthly  | 05/01/2025 |                |                             |                |             |        |
| + Click here to add a new line                                                   |            |             |                   |        |          |            |                |                             |                |             |        |

#### To calculate payments that cover interest only:

- **1.** Enter Compounding Period, Interest Rate, Event, Date, and Amount on line 1.
- 2. Leave Payment amount empty and click in the Special Series column on line 2 to open the dialog.
- 3. Activate the Interest Only series, click OK, then enter the Number of interest only payments on line 2.

| File Amortization Image: Schedule12 |                            |            |                  |             |            |             |                |                 |             | <u>Sign (</u> | Dut Account |
|-------------------------------------|----------------------------|------------|------------------|-------------|------------|-------------|----------------|-----------------|-------------|---------------|-------------|
| i                                   | nsert 🚬 delete             | 💊 expand 🕈 | 🗲 compress 👬     | sort 🇳      | z rounding | 🛨 bala      | nce 🚺 totals   | Compute options | input setup | calculate 💳   | more 🔻      |
| C                                   | Compounding Perio          | d: Monthly | Nominal Annual F | Rate: 4.000 | % >:       | > Label: In | terest Only    |                 |             |               | >>          |
|                                     | EVENT                      | DATE       | AMOUNT           | NUMBER      | PERIOD     | END DATE    | SPECIAL SERIES |                 | MEMO        |               |             |
| 1                                   | Loan                       | 11/01/2024 | 100,000.00       | 1           |            |             |                |                 |             |               |             |
| 2                                   | Payment                    | 12/01/2024 | Interest Only    | 6           | Monthly    | 05/01/2025  | Interest Only  |                 |             |               |             |
| 3                                   | Payment                    | 06/01/2025 | Unknown          | 54          | Monthly ~  | 11/01/2029  |                |                 |             |               |             |
| + Cli                               | ick here to add a new line | (          |                  |             |            |             |                |                 |             |               |             |

- 4. Add a new Payment line, enter "Unknown" in the amount field and the number of remaining payments.
- 5. Click Calculate in toolbar

| V F | File Amortizat       | tion 🎦 🍡 💾        |                  |             |           |                  |                                                                    | Schedule12                                     |                                                          |                                      |                                                                    |           | <u>Sign Out</u> Acc                      | count |
|-----|----------------------|-------------------|------------------|-------------|-----------|------------------|--------------------------------------------------------------------|------------------------------------------------|----------------------------------------------------------|--------------------------------------|--------------------------------------------------------------------|-----------|------------------------------------------|-------|
| i   | insert 🚬             | delete 💫 expand 🥆 | 💪 compress 💦     | sort 🛟      | z roundir | ng 📘             | bala                                                               | nce 🚺 🛛 totals 돈                               | compute or                                               | otions 🏠                             | input setup                                                        | calculate | more                                     | •     |
| (   | Compounding          | Period: Monthly   | Nominal Annual F | Rate: 4.000 | %         | >>               | Label: In                                                          | terest Only                                    |                                                          |                                      |                                                                    |           | a la la la la la la la la la la la la la | >>    |
|     | EVENT                | DATE              | AMOUNT           | NUMBER      | PERIOD    |                  | END DATE                                                           | SPECIAL SERIES                                 |                                                          |                                      | MEMO                                                               |           |                                          |       |
| 1   | Loan                 | 11/01/2024        | 100,000.00       | 1           |           |                  |                                                                    | TValue Amorti                                  | zation Sch                                               | edule - Norm                         | al 365 Day Y                                                       | ear       |                                          |       |
| 2   | Payment              | 12/01/2024        | Interest Only    | 6           | Monthly   | C                | 05/01/2025                                                         |                                                | Date                                                     | Payment                              | Interest                                                           | Principal | Balance                                  | н     |
| 3   | Payment              | 06/01/2025        | 2,026.59         | 54          | Monthly   | ~ 1              | 1/01/2029                                                          | Loan<br>1                                      | 11/01/2024<br>12/01/2024                                 | 333.33                               | 333.33                                                             | 0.00      | 100,000.00<br>100,000.00                 |       |
| + C | lick here to add a r | new line          |                  |             |           |                  |                                                                    | 2024 Totals                                    |                                                          | 333.33                               | 333.33                                                             | 0.00      |                                          | Г     |
| Int | erest On             | ly details can b  | e viewed or      | n the ar    | nortizat  | 2<br>3<br>4<br>5 | 01/01/2025<br>02/01/2025<br>03/01/2025<br>04/01/2025<br>05/01/2025 | 333.33<br>333.33<br>333.33<br>333.33<br>333.33 | 333.33<br>333.33<br>333.33<br>333.33<br>333.33<br>333.33 | 0.00<br>0.00<br>0.00<br>0.00<br>0.00 | 100,000.00<br>100,000.00<br>100,000.00<br>100,000.00<br>100,000.00 | Γ         |                                          |       |
| SC  | hedule by            | / clicking the A  | mortization      | button      | in the t  | 00               | lbar.                                                              | 7                                              | 06/01/2025                                               | 2 026 59                             | 333.33                                                             | 1 693 26  | 98 306 74                                |       |

schedule by clicking the Amortization button in the toolbar.

2,026.59

1,698.90

327.69

96,607.84

07/01/2025

#### **Interest Only with Balloon**

The Interest Only series generates a series of cash flows equal to the amount of interest that has accrued since the last payment or event. TValue software will calculate the interest payment amounts.

Do not use this series if you wish to specify the amount of the payment.

| Principal First                                               | Amount Step                                                      | Percent Step                                          | Skip Series                        | Monthly Skip                           |
|---------------------------------------------------------------|------------------------------------------------------------------|-------------------------------------------------------|------------------------------------|----------------------------------------|
| Activa                                                        | ate Interest Only                                                | series for the curre                                  | ent event.                         |                                        |
| Interest C                                                    | Only payment amou                                                | unt: See Sche                                         | dule                               |                                        |
| When you activate an accrued interest for eapyment amounts ma | Interest Only serie<br>ach payment period<br>y vary for each per | s, TValue will calcula<br>d. Depending on you<br>iod. | te the amount n<br>r selected comp | eeded to pay the<br>bound period, your |
| Each payment or with                                          | idrawal amount will                                              | be displayed on the                                   | amortization sc                    | hedule.                                |
|                                                               |                                                                  |                                                       |                                    |                                        |
|                                                               | ОК                                                               |                                                       | Cancel                             |                                        |

| V   | File Amortiz       | ation                     | 2        |                  |               |          |           | Schedul     | ə12      |                 |             | <u>Sign C</u> | ut Account    |
|-----|--------------------|---------------------------|----------|------------------|---------------|----------|-----------|-------------|----------|-----------------|-------------|---------------|---------------|
|     | insert ᠵ           | delete 🏹                  | expand 🌱 | compress         | sort 😝        | rounding | bala      | ance 🌃      | totals Σ | compute options | input setup | calculate 💳   | more <b>v</b> |
|     | Compounding        | g Period: <mark>Mo</mark> | nthly    | Nominal Annual F | Rate: 4.000 % | 6 >>     | Label: Ir | nterest Onl | y        |                 |             |               | >>            |
|     | EVEN               | IТ                        | DATE     | AMOUNT           | NUMBER        | PERIOD   | END DATE  | SPECIAL     | SERIES   |                 | MEMO        |               |               |
| 1   | Loan               | 11/                       | 01/2024  | 100,000.00       | 1             |          |           |             |          |                 |             |               |               |
| 2   | Payment            | 12/                       | 01/2024  | 0.00             | 1             |          |           |             |          |                 |             |               |               |
| + 0 | lick here to add a | a new line                |          |                  |               |          |           |             |          |                 |             |               |               |

#### To calculate payments that cover interest only:

- **1.** Enter Compounding Period, Interest Rate, Event, Date, and Amount on line 1.
- 2. Leave Payment amount empty and click in the Special Series column on line 2 to open dialog.
- 3. Activate Interest Only series, click OK to close dialog.
- 4. Enter number of interest only payments and click **Calculate** in the toolbar.

| ▼ Fi  | le Amortization           | 🎦 🖻 🖺      |                |      | Rounding                                                          |            |             | <u>Sign (</u> | Sign Out Account |  |  |
|-------|---------------------------|------------|----------------|------|-------------------------------------------------------------------|------------|-------------|---------------|------------------|--|--|
| ir    | nsert 🚬 delete            | expand     | 💪 compress 🕽   |      | 100,000.00<br>to account for on                                   | te options | input setup | calculate 💳   | more 🔻           |  |  |
| C     | compounding Perio         | d: Monthly | Nominal Annual | Rate | 11/01/2029                                                        |            |             |               | >>               |  |  |
|       | EVENT                     | DATE       | AMOUNT         | NU   | O Last Payment                                                    |            | MEMO        |               |                  |  |  |
| 1     | Loan                      | 11/01/2024 | 100,000.00     |      | O First Loan                                                      |            |             |               |                  |  |  |
| 2     | Payment                   | 12/01/2024 | Interest Only  |      | Balloon (create an additional Payment)                            |            |             |               |                  |  |  |
| + Cli | ck here to add a new line | · · · · ·  |                |      | Open Balance<br>Ignore (add to last interest amount)<br>OK Cancel |            |             |               |                  |  |  |

5. Select **Balloon** in Rounding dialog that automatically appears.

|        | EVENT                    | DATE       | AMOUNT        | NUMBER | PERIOD  | END DATE   | SPECIAL SERIES | МЕМО    |
|--------|--------------------------|------------|---------------|--------|---------|------------|----------------|---------|
| 1      | Loan                     | 11/01/2024 | 100,000.00    | 1      |         |            |                |         |
| 2      | Payment                  | 12/01/2024 | Interest Only | 60     | Monthly | 11/01/2029 | Interest Only  |         |
| 3      | Payment                  | 12/01/2029 | 100,333.33    | 1      |         |            |                | Balloon |
| + Clic | k here to add a new line |            |               |        |         |            |                |         |

#### **Fixed Principal + Interest**

The Fixed Principal + Interest series generates a series of payments or withdrawals with a fixed amount applied to principal, plus an amount to cover accrued interest. You can use the Fixed Principal + Interest series when setting up a new note that calls for payments of principal plus interest.

File Amortization

| Principal First                                                                                                    | Amount Step                                                       | Percent Step      | Skip Series  | Monthly Skip |  |  |  |  |  |  |
|----------------------------------------------------------------------------------------------------|-------------------------------------------------------------------|-------------------|--------------|--------------|--|--|--|--|--|--|
| Normal Series                                                                                                    | Interest Only                                                     | Fixed Principal + | Interest Exi | isting Fixed |  |  |  |  |  |  |
| Activa                                                                                                    | Activate Fixed Principal + Interest series for the current event. |                   |              |              |  |  |  |  |  |  |
|                                                                                                    |                                                                   |                   |              |              |  |  |  |  |  |  |
| Principal                                                                                                    | payment amount:                                                   |                   | 2,500.00     |              |  |  |  |  |  |  |
| Interest p                                                                                                    | payment amount:                                                   | See Sche          | See Schedule |              |  |  |  |  |  |  |
|                                                                                                    |                                                                   |                   |              |              |  |  |  |  |  |  |
| Total pay                                                                                                    | ment amount:                                                      | See Sche          | See Schedule |              |  |  |  |  |  |  |
| When you activate the Fixed Principal Plus Interest series, you can specify the principal amount of the payment. TValue will calculate the accrued interest for the period and add it to the principal amount. The total payment (principal plus interest) will be displayed on the amortization schedule. |                                                                   |                   |              |              |  |  |  |  |  |  |
| Your payment amounts may vary over time as the interest amount decreases with each payment.                                                                                                    |                                                                   |                   |              |              |  |  |  |  |  |  |

Cancel

| nterest. |            |      |            |           |          |                 |           |             |                 |         |
|----------|------------|------|------------|-----------|----------|-----------------|-----------|-------------|-----------------|---------|
|          |            |      |            | Schedul   | e11      |                 |           |             | <u>Sign Out</u> | Account |
| xpand 🤸  | compress 🐩 | sort | rounding 🛨 | balance 🚺 | totals Σ | compute options | input set | up 🔚 calcul | ate             | more 🔻  |

OK

| (    | Compounding Perio        | od: Monthly | Nominal Annual F | Rate: 10.000 | %      | >> Label: F | ixed Principal + Int | terest |     |    | >> |
|------|--------------------------|-------------|------------------|--------------|--------|-------------|----------------------|--------|-----|----|----|
|      | EVENT                    | DATE        | AMOUNT           | NUMBER       | PERIOD | END DATE    | SPECIAL SERIES       |        | MEI | мо |    |
| 1    | Loan                     | 11/01/2024  | 120,000.00       | 1            |        |             |                      |        |     |    |    |
| 2    | Payment                  | 12/01/2024  | 0.00             | 1            |        |             |                      |        |     |    |    |
| + Cl | ck here to add a new lir | ne          |                  |              |        |             |                      |        |     |    |    |

| T   | File Amor        | ization       | 2        |                  |             |            |             | Schedule      | 11          |                 |             | <u>Sign C</u> | Dut Account |
|-----|------------------|---------------|----------|------------------|-------------|------------|-------------|---------------|-------------|-----------------|-------------|---------------|-------------|
|     | insert ᠵ         | delete 🏹      | expand 🌱 | compress         | sort 🇳      | z rounding | g 📩 bi      | alance 🚮      | totals ∑    | compute options | input setup | calculate 💳   | more 🔻      |
|     | Compoundi        | ng Period: Mo | onthly   | Nominal Annual F | late: 10.00 | 0 %        | >> Label:   | Fixed Princip | al + Intere | st              |             |               | >>          |
|     | EVI              | INT           | DATE     | AMOUNT           | NUMBER      | PERIOD     | END DATE    | SPECIAL S     | ERIES       |                 | MEMO        |               |             |
| 1   | Loan             | 11/           | /01/2024 | 120,000.00       | 1           |            |             |               |             |                 |             |               |             |
| 2   | Payment          | 12/           | /01/2024 | 2,500.00         | 48          | Monthly    | ~ 11/01/202 | 8 Fixed Prir  | ncipal      |                 |             |               |             |
| + ( | lick here to add | a new line    |          |                  |             |            |             |               |             |                 |             |               |             |

#### To enter payments with a fixed amount applied to principal:

- **1.** Enter Compounding Period, Interest Rate, Event, Date, and Amount on line 1.
- **2.** Add a Payment line and click under Special Series column on line 2 to open the dialog.
- Activate the Fixed Principal + Interest series, enter amount to be applied to principal, and click OK to close dialog.
- **4**. Enter the number of payments, then click **Calculate** in the toolbar.

TValue automatically calculates the appropriate interest and adds it to each principal payment when the amortization schedule is prepared.

| Cas | Cash Flow Data - Loans and Payments |              |                |              |            |            |  |  |  |  |  |  |
|-----|-------------------------------------|--------------|----------------|--------------|------------|------------|--|--|--|--|--|--|
|     | Event                               | Date         | Amoun          | t Number     | Period E   | nd Date    |  |  |  |  |  |  |
| 1   | Loan                                | 11/01/2024   | 120,000.00     | ) 1          |            |            |  |  |  |  |  |  |
| 2   | Payment                             | 12/01/2024   | Fixed Principa | ıl 48        | Monthly 11 | /01/2028   |  |  |  |  |  |  |
|     | Principal (                         | payment amou | nt 2,500.00    | )            |            |            |  |  |  |  |  |  |
|     |                                     |              |                |              |            |            |  |  |  |  |  |  |
| ΤVa | alue Amort                          | ization Sche | edule - Norma  | l, 365 Day Y | ear        |            |  |  |  |  |  |  |
|     |                                     | Date         | Payment        | Interest     | Principal  | Balance    |  |  |  |  |  |  |
|     | Loan                                | 11/01/2024   |                |              |            | 120,000.00 |  |  |  |  |  |  |
|     | 1                                   | 12/01/2024   | 3,500.00       | 1,000.00     | 2,500.00   | 117,500.00 |  |  |  |  |  |  |
| 202 | 4 Totals                            |              | 3,500.00       | 1,000.00     | 2,500.00   |            |  |  |  |  |  |  |
|     | 2                                   | 01/01/2025   | 3,479.17       | 979.17       | 2,500.00   | 115,000.00 |  |  |  |  |  |  |
|     | 3                                   | 02/01/2025   | 3,458.33       | 958.33       | 2,500.00   | 112,500.00 |  |  |  |  |  |  |
|     | 4                                   | 03/01/2025   | 3,437.50       | 937.50       | 2,500.00   | 110,000.00 |  |  |  |  |  |  |
|     | 5                                   | 04/01/2025   | 3,416.67       | 916.67       | 2,500.00   | 107,500.00 |  |  |  |  |  |  |
|     | 6                                   | 05/01/2025   | 3,395.83       | 895.83       | 2,500.00   | 105,000.00 |  |  |  |  |  |  |
|     | 7                                   | 06/01/2025   | 3,375.00       | 875.00       | 2,500.00   | 102,500.00 |  |  |  |  |  |  |
|     | 8                                   | 07/01/2025   | 3,354.17       | 854.17       | 2,500.00   | 100,000.00 |  |  |  |  |  |  |
|     | 9                                   | 08/01/2025   | 3,333.33       | 833.33       | 2,500.00   | 97,500.00  |  |  |  |  |  |  |
|     | 10                                  | 09/01/2025   | 3,312.50       | 812.50       | 2,500.00   | 95,000.00  |  |  |  |  |  |  |
|     | 11                                  | 10/01/2025   | 3,291.67       | 791.67       | 2,500.00   | 92,500.00  |  |  |  |  |  |  |
|     | 12                                  | 11/01/2025   | 3,270.83       | 770.83       | 2,500.00   | 90,000.00  |  |  |  |  |  |  |
|     | 13                                  | 12/01/2025   | 3,250.00       | 750.00       | 2,500.00   | 87,500.00  |  |  |  |  |  |  |
| 202 | 5 Totals                            |              | 40,375.00      | 10,375.00    | 30,000.00  |            |  |  |  |  |  |  |

#### **Existing Fixed**

An Existing Fixed series is used to generate cash flows for an existing fixed principal or interest only series at any date in the life of the loan.

An Existing Fixed series is used to compute the value of an existing loan. Do not use it to set up a new loan.

| Principal First                                 | Amount Step                                    | Р                 | ercent Step                      | Skip Ser                      | ies               | Monthly Skip                         |  |
|-------------------------------------------------|------------------------------------------------|-------------------|----------------------------------|-------------------------------|-------------------|--------------------------------------|--|
| Normal Series                                   | Interest Only                                  | Fix               | ked Principal +                  | Interest                      | Exi               | sting Fixed                          |  |
| 🗹 Activa                                        | ate Existing Fixed                             | d ser             | ies for the cu                   | rrent event                   |                   |                                      |  |
| Note bala                                       | ance:                                          |                   |                                  | 0.00                          |                   |                                      |  |
| Rate for                                        | note:                                          |                   |                                  | 0.000 %                       |                   |                                      |  |
| Principal                                       | payment:                                       |                   |                                  |                               |                   |                                      |  |
| Interest p                                      | ayment:                                        |                   | See Sche                         |                               |                   |                                      |  |
| An Existing Fixed seri                          | es is NOT used for                             | doing             | g fixed principa                 | l payments.                   | See F             | Principal First series.              |  |
| Use this type of series from the rate specified | s to value an existir<br>d in the orginal note | ng fixe<br>e. Als | ed payment to<br>o good for disc | principal not<br>ounting inte | te at a<br>rest o | rate that is different nly payments. |  |
|                                                 |                                                |                   |                                  |                               | _                 |                                      |  |

Cancel

| File Amortization The second second |                           |            |                  |              |          |            |             |             |                 |             |             | Sign Out Account |  |
|----------------------------------------------------------------------------------------------------|---------------------------|------------|------------------|--------------|----------|------------|-------------|-------------|-----------------|-------------|-------------|------------------|--|
| ir                                                                                                    | isert 🚬 delete            | expand     | ሩ compress 🐩     | sort 🚑       | rounding | 📩 bala     | ance 🚮      | totals Σ    | compute options | input setup | calculate 💳 | more <b>v</b>    |  |
| C                                                                                                    | ompounding Period         | d: Annual  | Nominal Annual F | Rate: 10.000 | % >      | > Label: S | pecial Seri | es Existing | Fixed           |             |             | >>               |  |
|                                                                                                    | EVENT                     | DATE       | AMOUNT           | NUMBER       | PERIOD   | END DATE   | SPECIAL     | SERIES      |                 | MEMO        |             |                  |  |
| 1                                                                                                    | Loan                      | 02/01/2020 | 1,000,000.00     | 1            |          |            |             |             |                 |             |             |                  |  |
| 2                                                                                                    | Payment                   | 02/01/2021 | 100,000.00       | 1            |          |            |             |             |                 |             |             |                  |  |
| 3                                                                                                    | Payment                   | 02/01/2022 | 100,000.00       | 9            | Annual   | 02/01/2030 |             |             |                 |             |             |                  |  |
| + Cli                                                                                                    | ck here to add a new line |            |                  |              |          |            |             |             |                 |             |             |                  |  |

OK

| ▼ Fi  |                          |            |       | Principal First<br>Normal Series                   | Amount Step                                    | Percent Step Skip Se<br>Fixed Principal + Interest                   | eries Monthly Skip<br>Existing Fixed                 | innut setun | <u>Sign (</u> | Dut Accoun |
|-------|--------------------------|------------|-------|----------------------------------------------------|------------------------------------------------|----------------------------------------------------------------------|------------------------------------------------------|-------------|---------------|------------|
|       |                          | CAPAIN     |       | Z Activa                                           | ate Existing Fixed                             | d series for the current ever                                        | nt.                                                  |             |               | more       |
|       | compounding Perio        | od: Annual | Nomir | Note bala                                          | ance:                                          | 900.00                                                               |                                                      |             |               | >>         |
|       | EVENT                    | DATE       | AM    | Rate for r                                         | note:                                          | 4.000 %                                                              |                                                      | MEMO        |               |            |
| 1     | Loan                     | 02/01/2020 |       | Principal                                          | payment:                                       | 100,000.00                                                           |                                                      |             |               |            |
| 2     | Payment                  | 02/01/2021 |       | Interest p                                         | payment:                                       | See Schedule                                                         |                                                      |             |               |            |
| 3     | Payment                  | 02/01/2022 |       | An Existing Fixed serie                            | es is NOT used for                             | doing fixed principal payments                                       | s. See Principal First series.                       |             |               |            |
| + Cli | ck here to add a new lir | ie         |       | Use this type of series<br>from the rate specified | s to value an existir<br>d in the orginal note | ng fixed payment to principal ne<br>e. Also good for discounting int | ote at a rate that is different erest only payments. |             |               |            |
|       |                          |            |       |                                                    | ОК                                             | Cancel                                                               |                                                      |             |               |            |

#### To generate cash flows from an existing fixed principal series:

- 1. Click under Special Series on a cash flow line to open Special Series dialog and activate the Existing Fixed series.
- **2.** In the Note balance field, enter the **Balance** that is remaining on the existing note. This balance will be used to compute the interest for each period.
- 3. Enter the Note Rate. This rate will be used to calculate the total payment amount.
- **4.** Enter the **Principal Payment** that will be made each period. The total payment for each period is the combination of the entered principal amount and the computed interest for each payment.
- 5. Click OK when you are finished to close the dialog.

After you close the dialog, the principal payment will be displayed in the Amount field on the Cash Flow Data window. You can then enter the total number of payments in the Amount field. TValue amortization software will automatically calculate the payment amounts when the amortization schedule is prepared.

#### **Principal First**

Principal First payments allocate payments towards principal first even if there is outstanding interest due.

This allocation of payments is only available with U.S. Rule (simple interest) amortization.

|   | Normal Series                                 | Interest Only                           | Fixed Principa                            | al + Interest    | Existing Fixed          |  |  |  |  |
|---|-----------------------------------------------|-----------------------------------------|-------------------------------------------|------------------|-------------------------|--|--|--|--|
|   | Principal First                               | Amount Step                             | Percent Step                              | Skip Series      | Monthly Skip            |  |  |  |  |
|   | Activa                                        | ate Principal First                     | series for the c                          | urrent event.    |                         |  |  |  |  |
|   | Total pay                                     | ment amount:                            |                                           | 1,000.00         |                         |  |  |  |  |
| P | rincipal First allows<br>ontinue to increase. | payments to be ap<br>Requires U.S. Rule | plied to principal fi<br>e compute method | rst and allows t | the interest balance to |  |  |  |  |
|   |                                               | ОК                                      |                                           | Cancel           |                         |  |  |  |  |
|   |                                               | UK                                      |                                           | Cancel           |                         |  |  |  |  |

| ▼ Fi  | le Amortiza        | tion 🎦 🛁 💾              |                  |               |          |          | Schedule2          |                 |               | <u>Sign</u>      | Out Account    |
|-------|--------------------|-------------------------|------------------|---------------|----------|----------|--------------------|-----------------|---------------|------------------|----------------|
| ir    | nsert 🚬 🛛          | delete 🟹 expand 🕈       | 🐔 compress 🗱     | sort 😝        | rounding | balar    | nce 🚺 totals       | Compute options | input setup 🖶 | calculate 🗮      | more <b>v</b>  |
| (     | Computation I      | Interval: Monthly       | Nominal Annual F | Rate: 5.000 9 | % >>     | Label: P | rincipal First Pay | ments           |               |                  | >>             |
|       | EVENT              | DATE                    | AMOUNT           | NUMBER        | PERIOD   | END DATE | SPECIAL SERIES     |                 | МЕМО          |                  |                |
| 1     | Loan               | 11/01/2024              | 50,000.00        | 1             |          |          |                    |                 |               |                  |                |
| 2     | Payment            | 12/01/2024              | 1,151.46         | 1             |          |          |                    |                 |               |                  |                |
| 3     | Payment            | 01/01/2025              | 1,151.46         | 1             |          |          |                    |                 |               |                  |                |
| 4     | Payment            | 02/01/2025              | 1,151.46         | 1             |          |          |                    |                 |               |                  |                |
| 5     | Payment            | 03/01/2025              | 1,151.46         | 1             |          |          |                    |                 |               |                  |                |
| 6     | Payment            | 04/01/2025              | 1,000.00         | 1             |          |          |                    |                 |               |                  |                |
| 7     | Payment            | 04/01/2025              | 1,151.46         | 1             |          |          |                    |                 |               |                  |                |
| 8     | Payment            | 05/01/2025              | 1,151.46         | 1             |          |          |                    |                 |               |                  |                |
| 9     | Payment            | 06/01/2025              | 1,151.46         | 1             |          |          |                    |                 |               |                  |                |
| + Cli | ck here to add a r | new line                |                  |               |          |          |                    |                 |               |                  |                |
| U.S   | . Rule (no comp    | oounding), 365 Day Year |                  |               |          |          |                    |                 | TValue™       | Online by TimeVa | alue Software™ |

#### To allocate additional payments to principal:

- 1. Enter loan information and solve for Normal payments, then click **Expand** to open loan details.
- 2. Click Insert to add line where you want to apply the additional payment.
- **3.** Click in the Special Series column on new payment line to open dialog.
- 4. Activate Principal First series and enter the payment amount, then click OK to close dialog.

|   | EVENT   | DATE       | AMOUNT    | NUMBER  | PERIOD    | END DATE   | SPECIAL SERIES  | MEMO |
|---|---------|------------|-----------|---------|-----------|------------|-----------------|------|
| 1 | Loan    | 11/01/2024 | 50,000.00 | 1       |           |            |                 |      |
| 2 | Payment | 12/01/2024 | 1,151.46  | 4       | Monthly   | 03/01/2025 |                 |      |
| 3 | Payment | 04/01/2025 | 1,000.00  | 1       |           |            | Principal First |      |
| 4 | Payment | 04/01/2025 | 1,151.46  | Unknown | Monthly ~ | Pending    |                 |      |

|   | EVENT   | DATE       | AMOUNT    | NUMBER | PERIOD  | END DATE   | SPECIAL SERIES  | МЕМО |
|---|---------|------------|-----------|--------|---------|------------|-----------------|------|
| 1 | Loan    | 11/01/2024 | 50,000.00 | 1      |         |            |                 |      |
| 2 | Payment | 12/01/2024 | 1,151.46  | 4      | Monthly | 03/01/2025 |                 |      |
| 3 | Payment | 04/01/2025 | 1,000.00  | 1      |         |            | Principal First |      |
| 4 | Payment | 04/01/2025 | 1,151.46  | 42     | Monthly | 09/01/2028 |                 |      |
| 5 | Payment | 10/01/2028 | 1,107.53  | 1      |         |            |                 |      |

5. Click Sort to compress cash flow lines.

6. Since the loan has been accelerated you now need to change the term on line 4 to Unknown, then click Calculate.

#### **Amount Step**

The Amount Step series generates a series of amounts that increase or decrease by a fixed dollar amount after a specified number of payments.

This is sometimes referred to as a dollar step series.

| Normal Series Interest Only                                                              | Fixed Principa                  | I + Interest                           | Existing Fixed                  |
|------------------------------------------------------------------------------------------|---------------------------------|----------------------------------------|---------------------------------|
| Principal First Amount Step Pe                                                           | ercent Step                     | Skip Series                            | Monthly Skip                    |
| Activate Amount Step seri                                                                | es for the cu                   | rrent event.                           |                                 |
|                                                                                          |                                 |                                        |                                 |
| Starting amount:                                                                         |                                 | Unknown                                |                                 |
| Amount change per level:                                                                 |                                 | 0.00                                   |                                 |
| Number made before change:                                                               |                                 | 1                                      |                                 |
| When you activate an Amount Step series, yo decrease by a given amount after a specified | ou can generat<br>number of pay | e a series of cash<br>ments or withdra | n flows that increase or awals. |
| Your amounts may vary over time and will be                                              | displayed on t                  | he amortization s                      | schedule.                       |

Cancel

| ▼ Fi  | le Amortization           | 12 🖻         |                  |             |            |            | Schedule3    |           |                 |               | <u>Sign C</u> | Account |
|-------|---------------------------|--------------|------------------|-------------|------------|------------|--------------|-----------|-----------------|---------------|---------------|---------|
| i     | nsert 🚬 delete            | expand       | ሩ compress 🐩     | sort 🗳      | z rounding | ± bala     | ince 🚮 to    | otals ∑   | compute options | input setup 昔 | calculate 💳   | more 🔻  |
| C     | Compounding Perio         | d: Quarterly | Nominal Annual F | Rate: 7.500 | %          | Label: A   | mount Step S | pecial Se | eries           |               |               | >>      |
|       | EVENT                     | DATE         | AMOUNT           | NUMBER      | PERIOD     | END DATE   | SPECIAL SERI | IES       |                 | MEMO          |               |         |
| 1     | Deposit                   | 01/01/2025   | 500.00           | 40          | Quarterly  | 10/01/2034 |              |           |                 |               |               |         |
| 2     | Withdrawal                | 01/01/2035   | Unknown          | 1           |            |            |              |           |                 |               |               |         |
| + Cli | ck here to add a new line | 9            |                  |             |            |            |              |           |                 |               |               |         |

OK

| ▼ F | ile Amortization       | u 🖺 🔺 💾           |            | Normal Series Interest Only F                                                             | Fixed Principal + Interest                                    | Existing Fixed                        |             | <u>Sign C</u> | Dut Account   |
|-----|------------------------|-------------------|------------|-------------------------------------------------------------------------------------------|---------------------------------------------------------------|---------------------------------------|-------------|---------------|---------------|
|     | insert ᠵ de            | lete 🏹 🛛 expand 🕈 | <b>*</b> 0 | Principal First Amount Step Per                                                           | rcent Step Skip Series                                        | Monthly Skip                          | input setup | calculate 💳   | more <b>v</b> |
|     | Compounding P          | eriod: Quarterly  | Nomir      | Activate Amount Step serie                                                                | es for the current event.                                     |                                       |             |               | >>            |
|     | EVENT                  | DATE              | AM         | Starting amount:                                                                          | 500.00                                                        |                                       | MEMO        |               |               |
| 1   | Deposit                | 01/01/2025        |            | Amount change per level:                                                                  | 50.00                                                         |                                       |             |               |               |
| 2   | Withdrawal             | 01/01/2035        |            | Number made before change:                                                                | 4                                                             |                                       |             |               |               |
| + C | lick here to add a new | w line            |            | When you activate an Amount Step series, you decrease by a given amount after a specified | u can generate a series of car<br>number of payments or witho | sh flows that increase or<br>Irawals. |             |               |               |
|     |                        |                   |            | Your amounts may vary over time and will be                                               | displayed on the amortization                                 | n schedule.                           |             |               |               |
|     |                        |                   |            | ок                                                                                        | Cancel                                                        |                                       |             |               |               |

#### To enter deposits that increase or decrease by a set amount:

- **1.** Enter the first deposit amount and number on line 1.
- 2. Enter "U" as Withdrawal amount on line 2, then click in the Special Series column to activate the Amount Step series.
- **3.** Enter the change amount in the Amount change per level, and the number of payments that occur at each level. For example, if you want four payments and then an increase, enter 4 in the Number made before change field.
- **4.** Click **OK** to close the dialog when finished.
- **5.** Click **Calculate** and TValue will automatically calculate the step amounts.

Amount Step details can be viewed on the amortization schedule or on the Cash Flow Matrix by clicking **Expand**.

| TValue Amorti | zation Sch | edule - Norm | nal, 365 Day Ye | ear      |            |          |
|---------------|------------|--------------|-----------------|----------|------------|----------|
|               | Date       | Deposit      | Withdrawal      | Interest | Net Change | Balance  |
| Deposit       | 01/01/2025 | 500.00       |                 |          | 500.00     | 500.00   |
| Deposit       | 04/01/2025 | 500.00       |                 | 9.38     | 509.38     | 1,009.38 |
| Deposit       | 07/01/2025 | 500.00       |                 | 18.93    | 518.93     | 1,528.31 |
| Deposit       | 10/01/2025 | 500.00       |                 | 28.66    | 528.66     | 2,056.97 |
| 2025 Totals   |            | 2,000.00     | 0.00            | 56.97    | 2,056.97   |          |
| Deposit       | 01/01/2026 | 550.00       |                 | 38.57    | 588.57     | 2,645.54 |
| Deposit       | 04/01/2026 | 550.00       |                 | 49.60    | 599.60     | 3,245.14 |
| Deposit       | 07/01/2026 | 550.00       |                 | 60.85    | 610.85     | 3,855.99 |
| Deposit       | 10/01/2026 | 550.00       |                 | 72.30    | 622.30     | 4,478.29 |
| 2026 Totals   |            | 2,200.00     | 0.00            | 221.32   | 2,421.32   |          |
| Deposit       | 01/01/2027 | 600.00       |                 | 83.97    | 683.97     | 5,162.26 |
| Deposit       | 04/01/2027 | 600.00       |                 | 96.79    | 696.79     | 5,859.05 |
| Deposit       | 07/01/2027 | 600.00       |                 | 109.86   | 709.86     | 6,568.91 |
| Deposit       | 10/01/2027 | 600.00       |                 | 123.17   | 723.17     | 7,292.08 |

#### **Percent Step**

The Percent Step series generates a series of amounts that increase or decrease by a given percentage each year or after a specified number of payments or withdrawals.

This series is useful for periodic payment increases due to inflation.

| Normal Series Interest Only                                                         | Fixed Principa                          | al + Interest                        | Existing Fixed                    |  |  |  |  |  |  |  |  |
|-------------------------------------------------------------------------------------|-----------------------------------------|--------------------------------------|-----------------------------------|--|--|--|--|--|--|--|--|
| Principal First Amount Step                                                         | Percent Step                            | Skip Series                          | Monthly Skip                      |  |  |  |  |  |  |  |  |
| Activate Percent Step                                                               | series for the cu                       | irrent event.                        |                                   |  |  |  |  |  |  |  |  |
|                                                                                     |                                         |                                      |                                   |  |  |  |  |  |  |  |  |
| Starting amount:                                                                    |                                         | 5,000.00                             |                                   |  |  |  |  |  |  |  |  |
| Percent change per level:                                                           |                                         | 2.000 %                              |                                   |  |  |  |  |  |  |  |  |
| Number made before chang                                                            | e:                                      | 12                                   |                                   |  |  |  |  |  |  |  |  |
| When you activate a Percent Step series, decrease by a given percentage after a s   | , you can generate<br>pecified number o | a series of cash<br>f payments or wi | flows that increase or thdrawals. |  |  |  |  |  |  |  |  |
| Your amounts may vary over time and will be displayed on the amortization schedule. |                                         |                                      |                                   |  |  |  |  |  |  |  |  |
| ок                                                                                  |                                         | Cancel                               |                                   |  |  |  |  |  |  |  |  |

| File   Amortization   Image: Second second second |                    |             |           |                  |             |           |        |                 |              |                 | Dut Account   |             |               |
|----------------------------------------------------------------------------------------------------|--------------------|-------------|-----------|------------------|-------------|-----------|--------|-----------------|--------------|-----------------|---------------|-------------|---------------|
|                                                                                                    | insert ᠵ           | delete 💫    | expand    | 🗲 compress 🐩     | sort 🇳      | z roundir | ng 🛨   | balance 🎊       | totals Σ     | compute options | input setup 🗮 | calculate 🗮 | more <b>v</b> |
| (                                                                                                    | Compoundin         | g Period: M | onthly    | Nominal Annual F | Rate: 5.000 | %         | >> La  | abel: Percent S | ep Special S | eries           |               |             | >>            |
|                                                                                                    | EVE                | νT          | DATE      | AMOUNT           | NUMBER      | PERIOD    | END    | D DATE SPECIA   | L SERIES     |                 | MEMO          |             |               |
| 1                                                                                                    | Loan               | 01          | 1/01/2025 | Unknown          | 1           |           |        |                 |              |                 |               |             |               |
| 2                                                                                                    | Payment            | 02          | 2/01/2025 | 5,000.00         | 240         | Monthly   | ~ 01/0 | 1/2045          |              |                 |               |             |               |
| + C                                                                                                    | lick here to add a | a new line  |           |                  |             |           |        |                 |              |                 |               |             |               |

| T | File    | Amortization          | 🎦 🖻 💾      |                  |             |            |            | Schedule4     |           |                 |               | Sign Out Account |        |
|---|---------|-----------------------|------------|------------------|-------------|------------|------------|---------------|-----------|-----------------|---------------|------------------|--------|
|   | inser   | rt 🚬 delete           | 💊 expand ` | ሩ 🖌 compress     | sort 🇳      | z rounding | ± bala     | ance 🚺 t      | otals ∑   | compute options | input setup 井 | calculate 💳      | more 🔻 |
|   | Con     | npounding Period      | i: Monthly | Nominal Annual F | late: 5.000 | %          | > Label: P | ercent Step S | pecial Se | eries           |               |                  | >>     |
|   |         | EVENT                 | DATE       | AMOUNT           | NUMBER      | PERIOD     | END DATE   | SPECIAL SER   | IES       |                 | MEMO          |                  |        |
| Γ | 1 L     | oan                   | 01/01/2025 | 890,938.24       | 1           |            |            |               |           |                 |               |                  |        |
| L | 2 P     | ayment                | 02/01/2025 | 5,000.00         | 240         | Monthly    | 01/01/2045 | Percent Ste   | ep        |                 |               |                  |        |
| + | Click h | ere to add a new line |            |                  |             |            |            |               |           |                 |               |                  |        |

#### To enter payments that increase or decrease by a set percentage:

- 1. Enter Compounding Period, Interest Rate, Event, Date, and "Unknown" Amount on line 1.
- 2. Enter payment amount and number of payments on line 2, then click the Special Series column to open dialog.
- **3.** Activate the **Percent Step** series, then enter the first payment amount, the percentage of each increase or decrease.

(For a decrease, precede the percent with a minus (-) sign, and number of payments that occur before each change.)

- **4.** Click **OK** when you are finished to close the dialog.
- **5.** Click **Calculate** in the toolbar and TValue will automatically calculate the present value of the cash flows that have been stepped up.

Percent Step details can be viewed on the amortization schedule or on the Cash Flow Matrix by clicking **Expand**.

| Starting an<br>Percent ch | mount<br>nange per level | 5,000.00<br>2.000% |              |           |            |
|---------------------------|--------------------------|--------------------|--------------|-----------|------------|
| Number m                  | ade before cha           | nge 12             |              |           |            |
|                           |                          | dula Namal         | 265 Day Vear |           |            |
| I value Amorti            | zation Sche              | aule - Normal,     | 305 Day tear |           |            |
|                           | Date                     | Payment            | Interest     | Principal | Balance    |
| Loan                      | 01/01/2025               |                    |              |           | 890,938.24 |
| 1                         | 02/01/2025               | 5,000.00           | 3,712.24     | 1,287.76  | 889,650.48 |
| 2                         | 03/01/2025               | 5,000.00           | 3,706.88     | 1,293.12  | 888,357.36 |
| 3                         | 04/01/2025               | 5,000.00           | 3,701.49     | 1,298.51  | 887,058.85 |
| 4                         | 05/01/2025               | 5,000.00           | 3,696.08     | 1,303.92  | 885,754.93 |
| 5                         | 06/01/2025               | 5,000.00           | 3,690.65     | 1,309.35  | 884,445.58 |
| 6                         | 07/01/2025               | 5,000.00           | 3,685.19     | 1,314.81  | 883,130.77 |
| 7                         | 08/01/2025               | 5,000.00           | 3,679.71     | 1,320.29  | 881,810.48 |
| 8                         | 09/01/2025               | 5,000.00           | 3,674.21     | 1,325.79  | 880,484.69 |
| 9                         | 10/01/2025               | 5,000.00           | 3,668.69     | 1,331.31  | 879,153.38 |
| 10                        | 11/01/2025               | 5,000.00           | 3,663.14     | 1,336.86  | 877,816.52 |
| 11                        | 12/01/2025               | 5,000.00           | 3,657.57     | 1,342.43  | 876,474.09 |
| 2025 Totals               |                          | 55,000.00          | 40,535.85    | 14,464.15 |            |
| 12                        | 01/01/2026               | 5,000.00           | 3,651.98     | 1,348.02  | 875,126.07 |
| 13                        | 02/01/2026               | 5,100.00           | 3,646.36     | 1,453.64  | 873,672.43 |
| 1/                        | 03/01/2026               | 5 100 00           | 2 610 20     | 1 150 70  | 970 010 72 |

#### **Skip Series**

The Skip Series generates a series that skips certain payments, withdrawals, or deposits. This situation usually occurs when you want to match payments or withdrawals with seasonal cash flow patterns. For monthly cash flows, use Monthly Skip.

| Normal Series                             | Interest Only                                  | Fixed Principa                      | al + Interest     | Existing Fixed     |  |  |  |  |  |
|-------------------------------------------|------------------------------------------------|-------------------------------------|-------------------|--------------------|--|--|--|--|--|
| Principal First                           | Amount Step                                    | Percent Step                        | Skip Series       | Monthly Skip       |  |  |  |  |  |
| Z Activ                                   | vate Skip series for                           | the current eve                     | ent.              |                    |  |  |  |  |  |
| Numbe                                     | r to make:                                     |                                     | 3                 |                    |  |  |  |  |  |
| Amount                                    | when made:                                     |                                     | Unknown           |                    |  |  |  |  |  |
| Numbe                                     | r to skip:                                     |                                     | 1                 |                    |  |  |  |  |  |
| Amount                                    | when skipped (if any)                          | :                                   | 0.00              |                    |  |  |  |  |  |
| When you activate a<br>"made" amounts, ar | Skip series, TValue w<br>d a number of "skippe | ill create a series<br>ed" amounts. | that alternates b | etween a number of |  |  |  |  |  |
| Note: The Monthly S                       | kip series may be eas                          | ier to use for mo                   | nthly skip payme  | nt loans.          |  |  |  |  |  |
|                                           | ок                                             |                                     | Cancel            |                    |  |  |  |  |  |

| V F | ile Amortiz        | ation             |         |                 |             |             |         | Schedu          | le2      |                 |             | <u>Sign C</u> | Out Account |
|-----|--------------------|-------------------|---------|-----------------|-------------|-------------|---------|-----------------|----------|-----------------|-------------|---------------|-------------|
|     | insert ᠵ           | delete 🟹 e        | xpand 🤸 | compress 🐩      | sort 🚑      | rounding    | ±       | balance 🚮       | totals ∑ | compute options | input setup | calculate 💳   | more 🔻      |
| (   | Compoundin         | g Period: Quarter | rly N   | ominal Annual F | late: 6.500 | %           | > Labe  | el: Skip Series |          |                 |             |               | >>          |
|     | EVE                | IT DATE           |         | AMOUNT          | NUMBER      | PERIOD      | END D/  | ATE SPECIAL     | SERIES   |                 | MEMO        |               |             |
| 1   | Loan               | 11/01/2           | 024     | 120,000.00      | 1           |             |         |                 |          |                 |             |               |             |
| 2   | Payment            | 02/01/2           | 025     | Unknown         | 20          | Quarterly ~ | 11/01/2 | 2029            |          |                 |             |               |             |
| + C | lick here to add a | new line          |         |                 |             |             |         |                 |          |                 |             |               |             |

#### To generate a series with regularly skipped payments:

- 1. Enter Compounding Period, Interest Rate, Event, Date, and Amount on line 1.
- **2.** Enter a payment for an "Unknown" amount, enter number of payments in term, then click in the **Special Series** column on line 2 to open dialog.
- **3.** Activate the **Skip Series** and enter the number of payments (or deposits or withdrawals) to make before the first skipped payment, and the number of payments (or deposits or withdrawals) to skip. You can also enter the amount (if any) to be made on skipped periods in the Amount when skipped field. Amount is usually zero.
- 4. Click **OK** when you are finished to close the dialog.

Matrix by clicking **Expand**.

5. Click **Calculate** and TValue will automatically amortize the loan amount over the remaining payments.

| ▼ Fi      | e Amortization                 | * 2                        |                    |               |          | Skip Seri   | es Special            | Series.TV6                                           |                                          |                                              |                                               | Sign Out Account                                 |
|-----------|--------------------------------|----------------------------|--------------------|---------------|----------|-------------|-----------------------|------------------------------------------------------|------------------------------------------|----------------------------------------------|-----------------------------------------------|--------------------------------------------------|
| ir        | nsert 🚬 delete                 | 💊 expand ጘ                 | 💪 compress 👯       | sort 😝        | rounding | balance     | 578                   | totals ∑ corr                                        | npute options                            | input setup                                  | calculate                                     | more 🔻                                           |
| C         | compounding Period             | d: Quarterly               | Nominal Annual F   | Rate: 6.500 % | >>       | Label: Skip | p Series              |                                                      |                                          |                                              |                                               | >>                                               |
|           | EVENT                          | DATE                       | AMOUNT             | NUMBER        | PERIOD   | END DATE    | SPECIAL SE            | ERIES                                                |                                          | MEMO                                         |                                               |                                                  |
| 1         | Loan                           | 11/01/2024                 | 120,000.00         | 1             |          |             | Numbert               | maka                                                 | 2                                        |                                              |                                               |                                                  |
| 2         | Payment                        | 02/01/2025                 | 9,359.53           | 1             |          |             | Amount w              | hen made                                             | 9,359.53                                 |                                              |                                               |                                                  |
| 3         | Payment                        | 05/01/2025                 | 9,359.53           | 1             |          | n<br>A      | Number to<br>Amount w | o skip<br>hen skipped                                | 1<br>0.00                                |                                              |                                               |                                                  |
| 4         | Payment                        | 08/01/2025                 | 9,359.53           | 1             |          |             |                       |                                                      |                                          |                                              |                                               |                                                  |
| 5         | Payment                        | 11/01/2025                 | 0.00               | 1             |          | I Value     | e Amort               | ization Sch                                          | edule - Norma                            | I, 365 Day Y                                 | ear                                           |                                                  |
| 6         | Payment                        | 02/01/2026                 | 9,359.53           | 1             |          |             | Loan                  | Date<br>11/01/2024                                   | Payment                                  | Interest                                     | Principal                                     | 120,000.00                                       |
| 7         | Payment                        | 05/01/2026                 | 9,359.53           | 1             |          | 2024 T      | otals                 |                                                      | 0.00                                     | 0.00                                         | 0.00                                          |                                                  |
| 8         | Payment                        | 08/01/2026                 | 9,359.53           | 1             |          |             | 1<br>2<br>3           | 02/01/2025<br>05/01/2025<br>08/01/2025               | 9,359.53<br>9,359.53<br>9,359.53         | 1,950.00<br>1,829.60<br>1,707,23             | 7,409.53<br>7,529.93<br>7,652,30              | 112,590.47<br>105,060.54<br>97 408 24            |
| 9         | Payment                        | 11/01/2026                 | 0.00               | 1             |          |             | 4                     | 11/01/2025                                           | 0.00                                     | 1,582.88                                     | -1,582.88                                     | 98,991.12                                        |
|           |                                |                            |                    |               |          | 2025 T      | otals                 |                                                      | 28,078.59                                | 7,069.71                                     | 21,008.88                                     |                                                  |
| Ski<br>am | p Series deta<br>ortization sc | ails can be<br>hedule or o | viewed on the Cash | he<br>Flow    |          |             | 5<br>6<br>7<br>8      | 02/01/2026<br>05/01/2026<br>08/01/2026<br>11/01/2026 | 9,359.53<br>9,359.53<br>9,359.53<br>0.00 | 1,608.61<br>1,482.65<br>1,354.65<br>1,224.57 | 7,750.92<br>7,876.88<br>8,004.88<br>-1,224.57 | 91,240.20<br>83,363.32<br>75,358.44<br>76,583.01 |

11

2026 Totals

28,078.59 5,670.48

22,408.11

#### **Monthly Skip**

The Monthly Skip series generates a series that skips selected months for certain payments, withdrawals, or deposits. This situation commonly occurs when you want to match payments or withdrawals with seasonal cash flow patterns.

Matrix by clicking **Expand**.

| Normal Series                                       | Interest          | Only Fixe        | d Principal + Interest |            | Existing Fixed |  |  |  |  |  |  |  |
|-----------------------------------------------------|-------------------|------------------|------------------------|------------|----------------|--|--|--|--|--|--|--|
| Principal First                                     | Amount St         | ep Perce         | nt Step                | Skip Serie | s Monthly Skip |  |  |  |  |  |  |  |
| Activate Monthly Skip series for the current event. |                   |                  |                        |            |                |  |  |  |  |  |  |  |
| Regular r                                           | nonthly amou      | unt:             |                        | Unknow     | n              |  |  |  |  |  |  |  |
| Amount o                                            | on skipped m      | ionths (if any): |                        | 0.0        | 0              |  |  |  |  |  |  |  |
| Select months to skip:                              |                   |                  |                        |            |                |  |  |  |  |  |  |  |
|                                                     | 🗹 January 🛛 April |                  |                        |            | october        |  |  |  |  |  |  |  |
| 🗹 February 🛛 May                                    |                   |                  |                        | t 🗆 N      | ovember        |  |  |  |  |  |  |  |
|                                                     | March             | 🗌 June           | Septer                 | nber 🗹 D   | ecember        |  |  |  |  |  |  |  |
|                                                     |                   |                  |                        |            |                |  |  |  |  |  |  |  |
|                                                     | 0                 | к                |                        | Cancel     |                |  |  |  |  |  |  |  |

| 🛛 File Amortization 🏪 🛁 🛄      |                                                                                                |                |              |        |          |              | Schedul | e15      | Sign Out Account |               |             |        |
|--------------------------------|------------------------------------------------------------------------------------------------|----------------|--------------|--------|----------|--------------|---------|----------|------------------|---------------|-------------|--------|
|                                | insert ᠵ de                                                                                    | elete 🏹 expand | 🗲 compress 🐩 | sort 🚑 | rounding | <b>b</b> ala | ance 🚮  | totals Σ | compute options  | input setup 昔 | calculate 💳 | more 🔻 |
|                                | Compounding Period: Monthly Nominal Annual Rate: 6.500 % >> Label: Monthly Skip Special Series |                |              |        |          |              |         |          |                  |               |             | >>     |
|                                | EVENT                                                                                          | DATE           | AMOUNT       | NUMBER | PERIOD   | END DATE     | SPECIAL | SERIES   |                  | MEMO          |             |        |
| 1                              | Loan                                                                                           | 11/01/2024     | 95,000.00    | 1      |          |              |         |          |                  |               |             |        |
| 2                              | Payment                                                                                        | 12/01/2024     | Unknown      | 60     |          |              |         |          |                  |               |             |        |
| + Click here to add a new line |                                                                                                |                |              |        |          |              |         |          |                  |               |             |        |

#### To generate a series with skipped monthly payments:

- **1.** Enter Compounding Period, Interest Rate, Event, Date, and Amount on line 1.
- 2. Enter a payment for an "Unknown" amount, enter number of payments in term, then click in the Special Series column on line 2 to open the dialog.
- 3. Activate the Monthly Skip series and enter the amount to be made on skipped months in the Amount on skipped months field. This amount can be 0 or can be any amount you choose.
- 5. Select the months to skip during the series, then click OK to close dialog.
- 6. Click Calculate and TValue will automatically amortize the loan amount over the remaining payments.

| ▼ File                                    | e Amortizati  | ion 🎦 📩 💾            |                  |               |            | Monti      | nly Skip Spec    | cial Series.TV             | 6                  |                           |                  |            | Sign Out Ad              |
|-------------------------------------------|---------------|----------------------|------------------|---------------|------------|------------|------------------|----------------------------|--------------------|---------------------------|------------------|------------|--------------------------|
| in                                        | sert 🚬 d      | delete 🟹 🛛 expand 🌱  | compress 🐩       | sort 🚑        | rounding 🛨 | bal        | ance 🚮           | totals ∑                   | comput             | e options                 | input setup      | - calculat | te 📕 more                |
| C                                         | ompounding    | Period: Monthly      | Nominal Annual F | Rate: 6.500 % | 5 >>       | Label:     | Monthly Sk       | ip Special S               | eries              |                           |                  |            |                          |
|                                           | EVENT         | DATE                 | AMOUNT           | NUMBER        | PERIOD E   | ND DATE    | SPECIAL          | SERIES                     |                    |                           | МЕМО             |            |                          |
| 1                                         | Loan          | 11/01/2024           | 95,000.00        | 1             |            |            |                  |                            |                    |                           |                  |            |                          |
| 2                                         | Payment       | 12/01/2024           | 0.00             | 1             |            | 0          | h Elaw D         |                            |                    | d Deumeente               |                  |            |                          |
| 3                                         | Payment       | 01/01/2025           | 0.00             | 1             |            | Cas        | Event            | Data - Loa                 | ns an              | d Payments                | Number           | Doriod     | End Data                 |
| 4                                         | Dourmont      | 02/01/2025           | 0.00             | 1             |            | 1          | Loan             | 11/01/20                   | )24                | 95.000.00                 | Number<br>1      | Period     | End Date                 |
| 4                                         | Payment       | 02/01/2025           | 0.00             | 1             |            | 2          | Payment          | 12/01/20                   | )24                | Monthly Skip              | 60               | Monthly    | 11/01/2029               |
| 5                                         | Payment       | 03/01/2025           | 0.00             | 1             |            |            | Regular          | monthly an                 | nount              | 2,818.74                  |                  |            |                          |
| 6                                         | Payment       | 04/01/2025           | 2,818.74         | 1             |            |            | Amount<br>Months | on skipped<br>to skip: Jan | months<br>uary, Fe | s 0.00<br>ebruary, March, | December         |            |                          |
| 7                                         | Payment       | 05/01/2025           | 2,818.74         | 1             |            |            |                  | •                          |                    |                           |                  |            |                          |
| 0                                         | Decement      | 00/01/0005           | 0.010.74         |               |            | TVa        | lue Amo          | rtization S                | Sched              | ule - Normal              | , 365 Day \      | 'ear       |                          |
| 8                                         | Payment       | 06/01/2025           | 2,818.74         | 1             |            |            |                  | Date                       | P                  | Payment                   | Interest         | Principa   | Balance                  |
| 9                                         | Payment       | 07/01/2025           | 2,818.74         | 1             |            |            | Loar             | n 11/01/20                 | )24                | 0.00                      | 544.50           | 544.50     | 95,000.00                |
| 10                                        | Payment       | 08/01/2025           | 2.818.74         | 1             |            | l          | 1                | 1 12/01/20                 | J24                | 0.00                      | 514.58           | -514.58    | 3 95,514.58              |
|                                           | ,             |                      | _,               |               |            | 202        | 4 Totals         |                            |                    | 0.00                      | 514.58           | -514.58    | 5                        |
|                                           |               |                      |                  |               |            |            | 2                | 2 01/01/20                 | 025                | 0.00                      | 517.37           | -517.37    | 96,031.95                |
| Ло                                        | nthly Ski     | ip details can b     | e viewed or      | n the         |            |            | 3                | 3 02/01/20                 | J25                | 0.00                      | 520.17           | -520.17    | 96,552.12                |
|                                           |               |                      |                  |               |            |            | Ļ                | + 03/01/20                 | JZƏ<br>125         | 2 818 74                  | 525.89<br>525.82 | -522.95    | 97,075.11<br>0 04 782 10 |
| amortization schedule or on the Cash Flow |               |                      |                  |               |            |            | é                | 5 05/01/20                 | 025                | 2.818.74                  | 513.40           | 2,292.92   | 92.476.85                |
| 1                                         | المريد المناط | icking <b>Expand</b> |                  |               | 7          | 7 06/01/20 | 025              | 2,818.74                   | 500.92             | 2,317.82                  | 90,159.03        |            |                          |

## Contact our TValue Support Team Monday-Friday, 7am-5pm Pacific Time, at **info@TimeValue.com**, or call **800-426-4741** if you have a question about how to solve a specific time value of money calculation using TValue software, or need help getting the most from any TimeValue Software product.

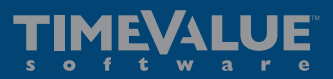

22 Mauchly, Irvine, CA 92618 • www.TimeValue.com • 800-426-4741 (within USA) • 949-727-1800 • Fax 949-727-3268